## Moodle: Abmeldung aus Eltern-Kursen

## Liebe Eltern,

Sie wollen einen Eltern-Kurs bei Moodle wieder verlassen? Da Sie sich selbstständig in einem oder mehreren Eltern-Moodlekursen angemeldet haben, bitten wir Sie, sich auch selbstständig abzumelden. Eine Anleitung finden Sie hier unterhalb.

Mit der Abmeldung aus einem Klassenkurs werden Sie auch automatisch aus der Infotafel des entsprechenden Jahrganges und aus dem Kurs Eltern aller Stufen ausgetragen. Sie erhalten in der Folge keine Nachrichten aus den Moodle-Kursen mehr.

Wenn Sie in keinem Elternkurs mehr eingetragen sind und sich mehr als 180 Tage nicht mehr bei Corvi-Moodle angemeldet haben, dann wird ihr Konto gelöscht. Bei Bedarf können Sie sich jederzeit wieder registrieren.

## Abmeldung aus einem Elternkurs:

- 1. Melden Sie sich bei Corvi-Moodle an. (https://m.corvi.schule, auch über die Homepage: "Moodle-Button").
- 2. Wählen Sie im Dashboard den Elternkurs, aus dem Sie sich abmelden wollen.
- 3. Klicken Sie auf Mehr.
- 10a (Eltern) Teilnehmer/innen Kurs Mehr ~ 4. Klicken Sie auf Selbst vom Kurs … abmelden. ien Mehr ~ Bewertungen Kompetenzen Selbst aus diesem Kurs abmelden 5. Als Nächstes bestätigen Sie die Abmeldung mit Weiter. Bestätigen Möchten Sie sich selbst wirklich vom Kurs '10a (Eltern)' abmelden? Abbrechen Weiter
- 6. Sie haben sich jetzt erfolgreich aus dem Eltern-Kurs und den entsprechenden Infotafeln abgemeldet.